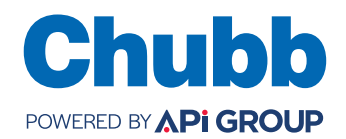

## Bedieningsinstructie SecuFire FAS

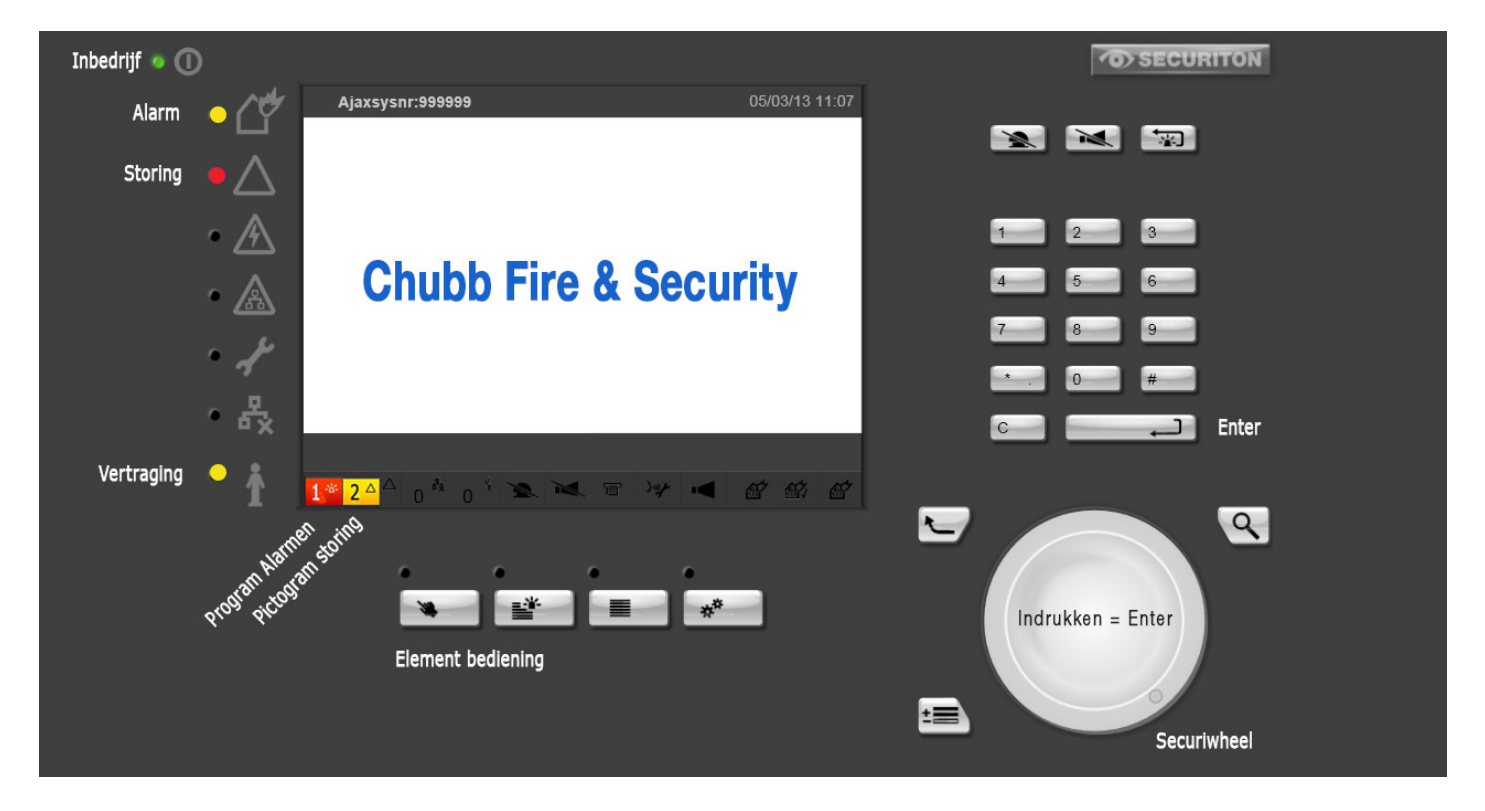

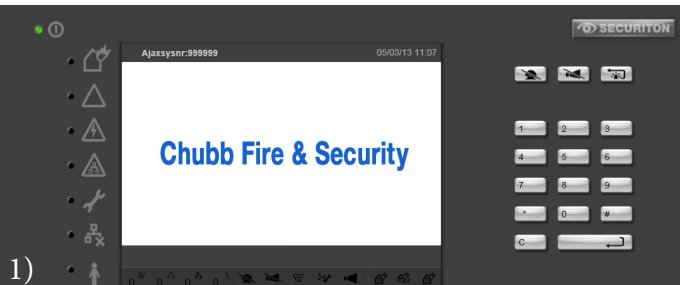

#### 1) Normaal bedrijf

Het groene "inbedrijf" led brand. Het scherm laat een groene "in rust" tekst zien op een lichtgrijze achtergrond.

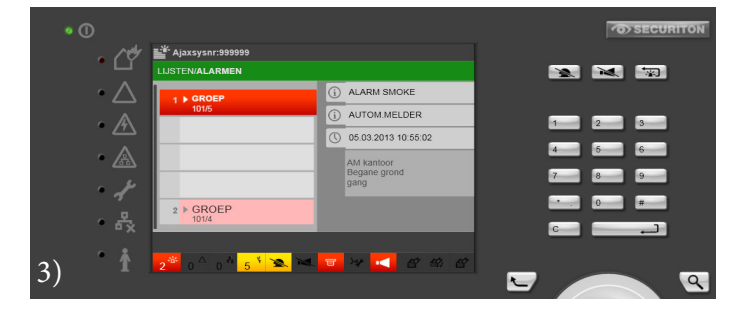

# 2)

#### 2) Storing

Het gele algemene storing led knippert. Het storingspictogram is aan; de zoemer is aan. De soort en het aantal storingen worden weergegeven op het scherm.

#### 3) Brandalarm

De zoemer en eventuele sirene's zijn aan. Het rode Brandalarm led knippert. Het alarm pictogram is aan.

#### © 2024 Chubb. All Rights Reserved.

Deze publicatie is bedoeld als algemene richtlijn en is geen vervanging voor gedetailleerd advies in specifieke omstandigheden. Hoewel de inhoud van deze publicatie met grote zorg is samengesteld, kan Chubb geen verantwoordelijkheid aanvaarden voor fouten, weglatingen of voor verliezen die voortvloeien uit het vertrouwen op informatie in deze publicatie.

### 088 112 40 00 www.chubbfs.nl

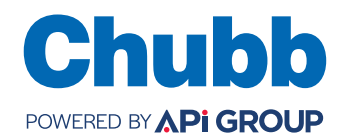

## Bedieningsinstructie SecuFire FAS

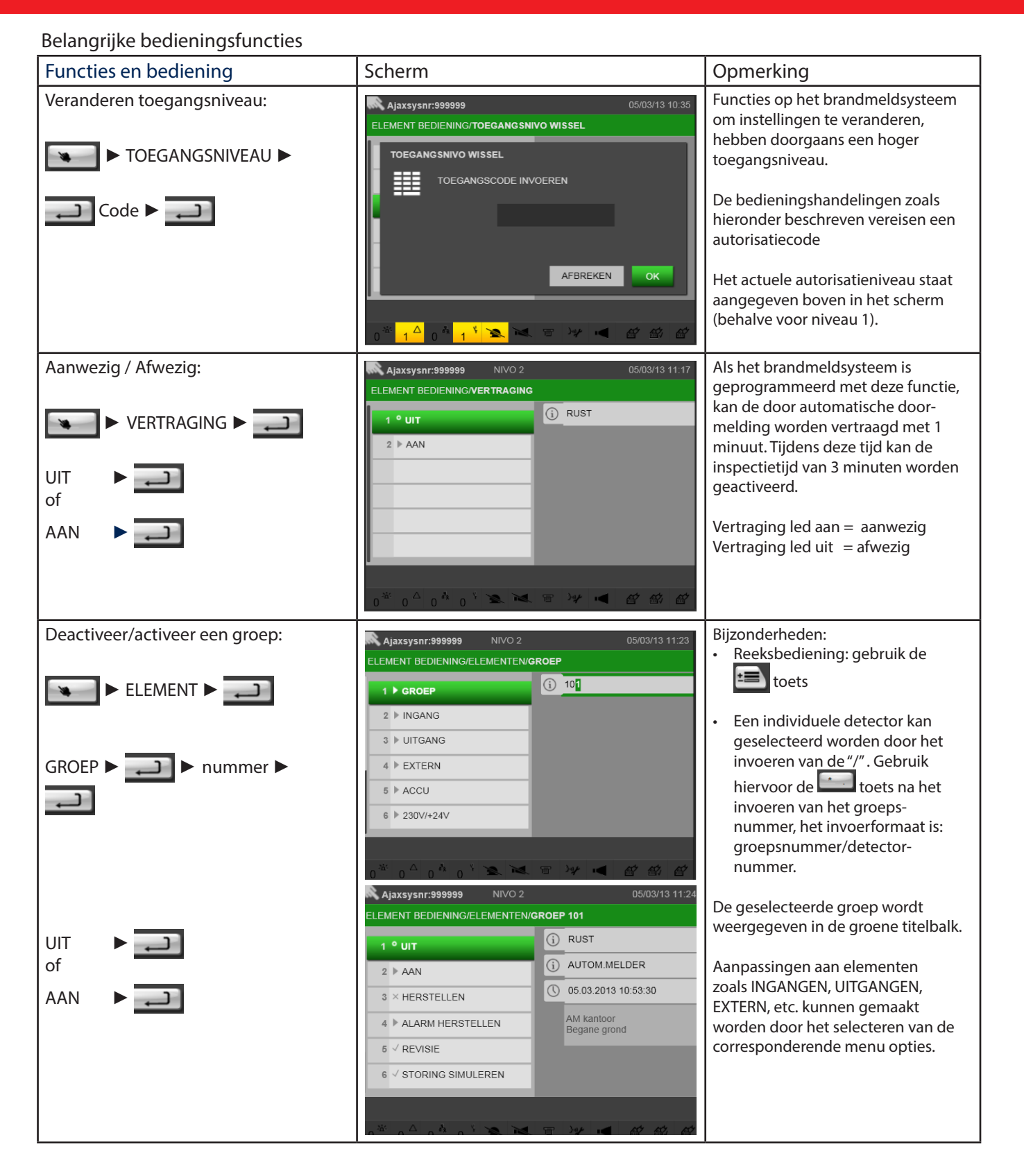

© 2024 Chubb. All Rights Reserved.

Deze publicatie is bedoeld als algemene richtlijn en is geen vervanging voor gedetailleerd advies in specifieke omstandigheden. Hoewel de inhoud van deze publicatie met grote zorg is samengesteld, kan Chubb geen verantwoordelijkheid aanvaarden voor fouten, weglatingen of voor verliezen die voortvloeien uit het vertrouwen op informatie in deze publicatie.